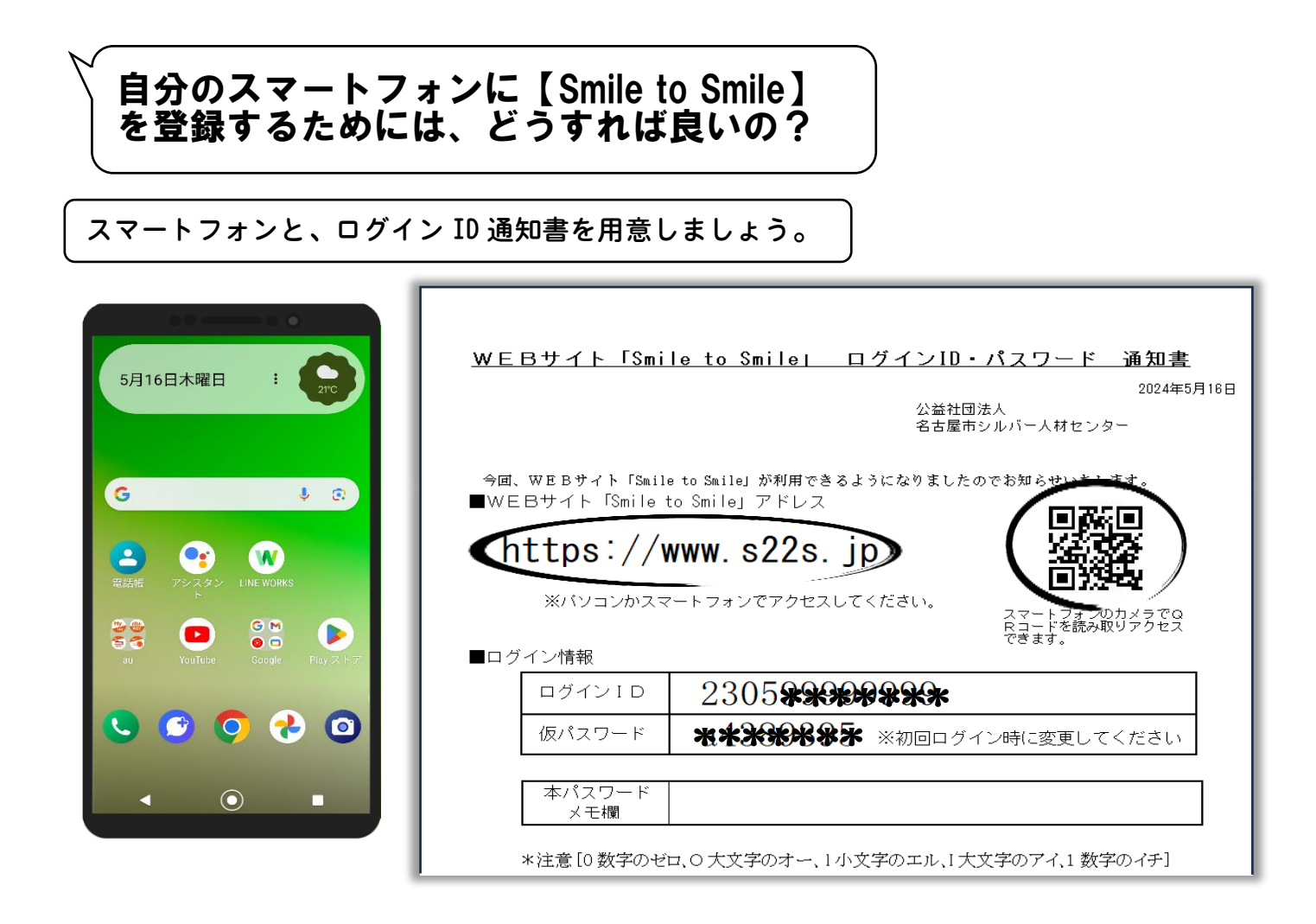

スマートフォンで①又は②の方法で【Smile to Smile】ログイン画面を開きます。

- ① 通知書にあるQRコードを読み取るか、アドレス(https://www.s22s.jp)を入力して
  ログイン画面を開きます。(詳しくは登録手順書を参照)
- ② QRコードの読み取りやアドレス入力が難しい方は、Yahoo!や Google などの検索サイトで【Smile to Smile】を検索してログイン画面を開くこともできます。
  ※ひらがなで「すまいると」と入力すると検出されます。

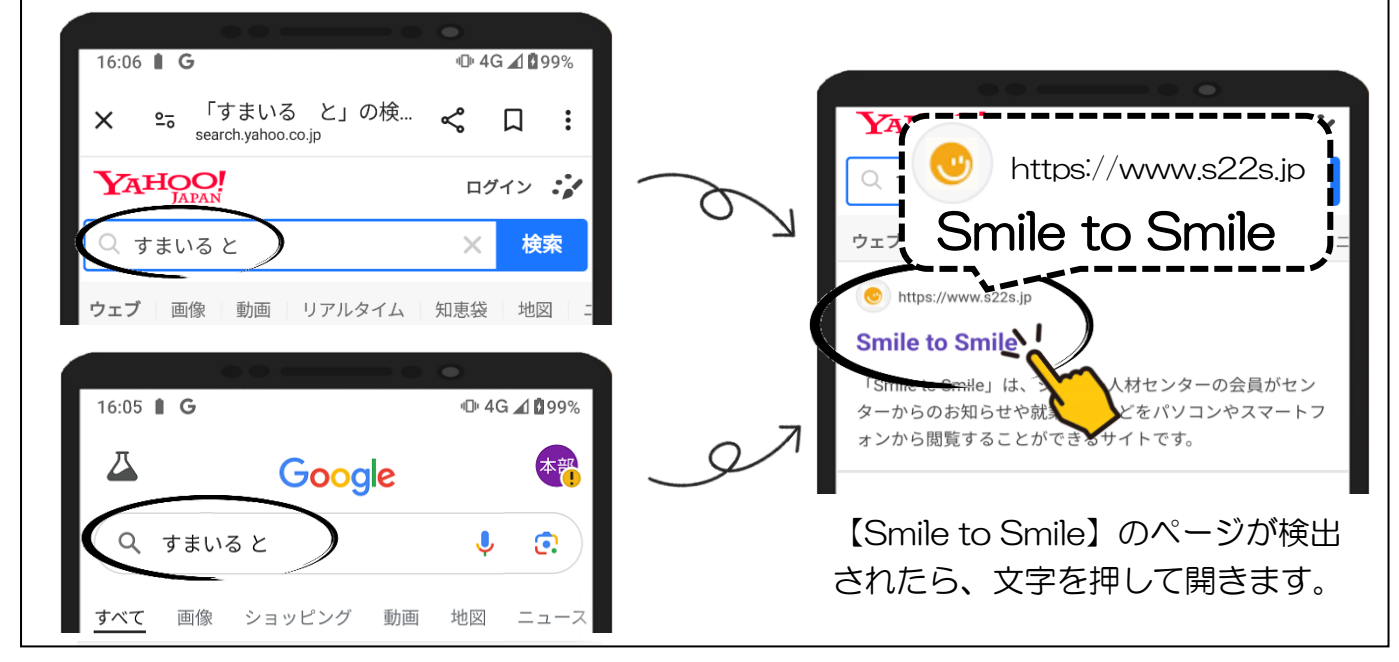

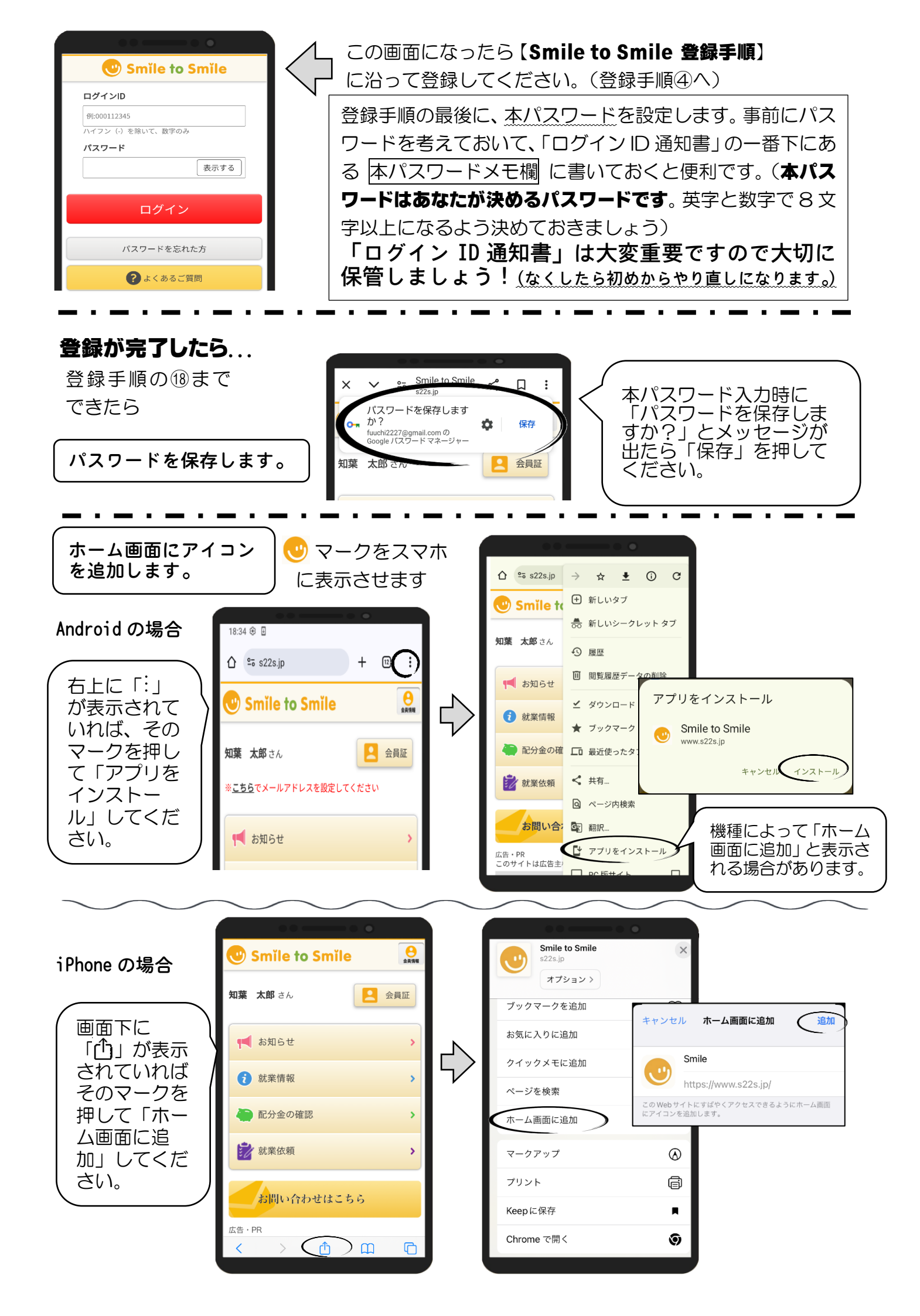